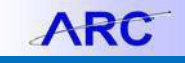

# Introduction

In this job aid we will cover the steps to create a new business unit and integrate it to both of ARC and PAC systems.

## Steps Include:

| 1. | Create a new Business Unit        | 2  |
|----|-----------------------------------|----|
| 2. | Option Setting                    | 2  |
| 3. | Setting Up Security               | 4  |
| 4. | Add Ledgers for new Business Unit | 6  |
| 5. | Set Journal Edit Rule             | 8  |
| 6. | Add Inheritance Defaults          | 9  |
| 7. | Add to Business Unit Tree         | 10 |
| 8. | Procurement Control               | 10 |
| 9. | Notifications                     | 11 |

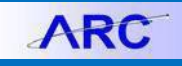

## 1. Create a new Business Unit

- a. Log on the PeopleSoft as a Central GL Configuration Maintainerb
- b. Navigate to NavBar > Set Up Financials/Supply Chain
   > Business Unit Related > General Ledger > General
   Ledger Definition
- c. Click the Add a New Value tab
- d. Enter Business Unit and click 'Add'

| General Ledger Definition              |
|----------------------------------------|
| Eind an Existing Value Add a New Value |
| Business Unit: RPOFF                   |
| Add                                    |
| Find an Existing Value Add a New Value |

- e. Enter values:
  - i. Description = <custom value>
  - ii. Short Description = <custom value>
  - iii. Base Currency = USD
  - iv. Default Setid = CUSET
  - v. As of Date = 01/01/1901
- f. Do not check Customer VendorAffiliate,
   Enable Document Sequencing, or Consol –
   For Eliminations Only
- g. Click Create BU
- h. Enter value for Holiday List from drop down list
- i. Click the Save button

## 2. Option Setting

- a. Click on the Journal Option tab
- b. Verify default values
  - i. Journal Balance Option = Recycle
  - ii. Journal Edit Errors Option = Recycle
  - iii. Control Total Option = Recycle
  - iv. Journal Amount Errors Option = Recycle
  - v. Adjustment Year Not Exist = Override

| *Journal Edit Errors Option: Recycle   *Control Total Option: Recycle   *Journal Amount Errors Option: Recycle  *Adjustment Year Not Exist: Override  Laurent Date  Current Date                                                                                                    | ense CharlFields<br>uspense CharlFields |
|----------------------------------------------------------------------------------------------------|-----------------------------------------|
| *Control Total Option: Recycle   *Journal Amount Errors Option: Recycle  *Adjustment Year Not Exist: Override   Current Date                                                                                                    | uspense ChartFields                     |
| *Journal Amount Errors Option: Recycle  Amount Su Amount Su Amount | uspense ChartFields                     |
| *Adjustment Year Not Exist: Override                                                                                                    |                                         |
| A Journal Brasses Bate Ontion                                                                                                    |                                         |
| Journal Process Date Option:                                                                                                    | <ul> <li>Process Date:</li> </ul>       |
| *Journal Date < Open From Date: Recycle                                                                                                    | •                                       |
| *Journal Date > Open To Date: Recycle                                                                                                    | •                                       |
| Allow Different Unpost Date                                                                                                    |                                         |
|                                                                                                    |                                         |

COLUMBIA UNIVERSITY

| Definition    | Inter/IntraUnit     |                               |                      |                  |
|---------------|---------------------|-------------------------------|----------------------|------------------|
|               |                     |                               |                      |                  |
| Business Ur   | nit:                | RPVRS                         |                      |                  |
| Description:  |                     | Voluntary Retirement Sav Plan | *As of Date:         | 01/01/1901 🛐     |
| Short Desc:   |                     | CUVRSP                        | Default SetID:       | CUSET Q          |
| *Base Curre   | ncy:                | USD 🔍                         |                      | Orrete DU        |
| Holiday List: |                     |                               | -                    | Create BU        |
| Location Co   | de                  |                               |                      |                  |
| Custome       | er Vendor Affiliate | )                             |                      |                  |
| Enable D      | ocument Sequer      | cing Consol - F               | or Eliminations Only |                  |
|               |                     |                               |                      |                  |
|               |                     |                               |                      | Mandate ID by BU |
|               |                     |                               |                      |                  |

- vi. Journal Process Date Option = Current Date
- vii. Journal Date < Open From Date = Recycle
- viii. Journal Date > Open To Date = Recycle
- ix. Allow different Unpost = unchecked
- c. Decide if values are needed for:
  - i. Balance Suspense Chartfields
  - ii. Edit Suspense Chartfields
  - iii. Amount Suspense Chartfields
- d. Click on the Currency Options tab
- e. Verify default values
  - i. Currency Balancing Option = Balance by all currencies

| Definition Journal Options       | Currency Options  | Approval Options | Inter/IntraUr |
|----------------------------------|-------------------|------------------|---------------|
| Business Unit: RPVRS             |                   |                  |               |
| *Currency Balancing Option:      | Balance by All C  | urrencies 👻      |               |
| *Base Currency Adjust Option:    | Allow Base Curr   | Adjustments -    |               |
| *Foreign Currencies per Journal: | Multiple Foreign  | Currencies -     |               |
| *Translate Ledger Exchange Rate: | Inherit from Prim | ary Ledger 🔹 👻   |               |

- ii. Base Currency Adjust Option = Allow Base Curr Adjustment
- iii. Foreign Currencies per Journal = Multiple foreign Currencies
- iv. Translate Ledger Exchange Rate = Inherit from Primary Ledger
- f. Click on the Approval Options tab
- g. Verify default values
  - i. Journal Approval Options = Require Approval
  - ii. Budget Journal Approval Option = Pre Approved

| Definition Journal Options C   | Qurrency Options Approval Options |
|--------------------------------|-----------------------------------|
| Business Unit: RPVRS           |                                   |
| Journal Approval Option        |                                   |
| *Journal Approval Option:      | Pre-Approved                      |
|                                |                                   |
|                                |                                   |
|                                |                                   |
| Budget Journal Approval Optn   |                                   |
| *Budget Journal Approval Optn: | Pre-Approved -                    |
|                                |                                   |
|                                |                                   |
|                                |                                   |

- h. Clink on Inter / IntraUnit tab
  - i. To populate InterUnit Template and IntraUnit Template fields click on the search button next to the empty field

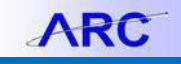

# **Columbia University Finance Training**

Training Guide: Adding a Business Unit

| InterUnit Template:<br>IntraUnit Template:<br>'Legal Entity Unit: |         | a<br>a<br>a | Voluntary Retirement Sa<br>Columbia U Inter Unit Te<br>Columbia U Intra Unit tra<br>Voluntary Retirement Sa | v Plan<br>Implate<br>Insfer<br>V Plan |      | 7    | ¥ - 7    |
|-------------------------------------------------------------------|---------|-------------|----------------------------------------------------------------------------------------------------|---------------------------------------|------|------|----------|
| Dept                                                              | Project |             | Initiative                                                                                                  | Segment                               | Site | Fund | Function |
|                                                                   |         | 0           |                                                                                                    |                                       | 0    | 0    | 0        |

- ii. Select COLUM
- iii. Legal Entity Unit field should auto populate with BU. If not type in BU
- iv. Click on the Save button to save changes

| Business Unit:<br>InterUnit Template:<br>IntraUnit Template: | RPVRS           | Look Up InterUnit Template                                                         |                          |
|--------------------------------------------------------------|-----------------|------------------------------------------------------------------------------------|--------------------------|
| *Legal Entity Unit:<br>Inheritance Defaults                  | Q               | SetID: CUSET<br>InterUnit Template: begins with V                                  | First C 1 of 1 D Last    |
| Dept Proje                                                   | ect             | Look Up Clear Cancel Basic Lookup                                                  | unction                  |
| Save Notify                                                  | Currency Option | Search Results<br>View 100 First in 1 or 1 in Last<br>Interthint Femplate<br>COLUM | 💱 Add   🔊 Update/Display |
|                                                              |                 |                                                                                    |                          |
|                                                              |                 |                                                                                    |                          |

## 3. Setting Up Security

- a. Request update of row level security by emailing FIN Security team at: finsecurity@columbia.edu
  - i. EX: RPVRD is a pension business unit so it needs to be added to 3 permissions list

| Permission List | SETID | BU                                             | Ledger Group              | ]     |
|-----------------|-------|------------------------------------------------|---------------------------|-------|
| American        | CUSET | AMERI and                                      | ACTUALS                   | 1     |
| Assembly        |       | COLUM                                          | All KK Ledgers            |       |
| симс            | CUSET | COLUM, COCIN,<br>CUHCI, NJDOC,<br>CPMCF, AGENC | ACTUALS<br>All KK Ledgers |       |
| Pensions        | CUSET | COLUM, CURML,<br>RPSST, RPSSA,<br>RPTWU, RPBMW | ACTUALS<br>ALLKK Ledgers  | RPVRD |
| Kraft           | CUSET | Kraft and COLUM                                | ACTUALS<br>All KK Ledgers |       |
| Morningside     | CUSET | COLUM, REIDH,<br>CUPRE, CUCIP,<br>AGENC        | ACTUALS<br>All KK Ledgers |       |
| Central ALL BU  | CUSET | All BU's                                       | ACTUALS<br>ALL KK Ledgers | ]     |
| FR&O            | CUSET | ALL BU's                                       | All Ledgers               | ]     |

COLUMBIA UNIVERSITY IN THE CITY OF NEW YORK

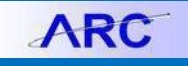

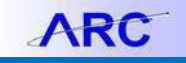

## 4. Add Ledgers for new Business Unit

There are two models for Business Units Consolidated and non-consolidated. The non-consolidated Business Units do not need all the KK ledgers. Good examples of each type are REIDH for consolidated ledgers and KRAFT for non consolidated ledgers. Commitment Control ledgers need to be associated with a Detailed Ledger. Here is a list of common detailed ledgers and associated KK ledgers for Consolidated and non-consolidated Business Unit models.

| Consolidated |                                                                                                    | Non Consolidated                                                                                                    |
|--------------|----------------------------------------------------------------------------------------------------|----------------------------------------------------------------------------------------------------|
| Actual       | 1                                                                                                    | Actual                                                                                                    |
| KK_CP_CH     | 2                                                                                                    | KK_FY_NC                                                                                                    |
| KK_CP_PR     | 3                                                                                                    | KK_FY_REV                                                                                                    |
| KK_FY_CH     | 4                                                                                                    | MOT_PRTG                                                                                                    |
| KK_FY_PR     | 5                                                                                                    | KK_MOT_EXP                                                                                                    |
| KK_FY_REV    | 6                                                                                                    | KK_MOT_REV                                                                                                    |
| KK_OP_REV    | 7                                                                                                    | PY_ADJUST                                                                                                    |
| KK_OTH_PRJ   | 8                                                                                                    | KK_ADJ_EXP                                                                                                    |
| KK_SP_CH     | 9                                                                                                    | KK_ADJ_REV                                                                                                    |
| KK_SP_PR     | 10                                                                                                    | STATISTICS                                                                                                    |
| MOT_PRTG     |                                                                                                    |                                                                                                    |
| KK_MOT_EXP   |                                                                                                    |                                                                                                    |
| KK_MOT_REV   |                                                                                                    |                                                                                                    |
| PY_ADJUST    |                                                                                                    |                                                                                                    |
| KK_ADJ_EXP   |                                                                                                    |                                                                                                    |
| KK_ADJ_REV   |                                                                                                    |                                                                                                    |
| STATISTICS   |                                                                                                    |                                                                                                    |
|              | Consolidated<br>Actual<br>KK_CP_CH<br>KK_CP_PR<br>KK_FY_CH<br>KK_FY_PR<br>KK_FY_REV<br>KK_OP_REV<br>KK_OP_REV<br>KK_OTH_PRJ<br>KK_SP_CH<br>KK_SP_CH<br>KK_SP_PR<br>MOT_PRTG<br>KK_MOT_EXP<br>KK_MOT_REV<br>PY_ADJUST<br>KK_ADJ_EXP<br>KK_ADJ_REV<br>STATISTICS | Consolidated           Actual         1           KK_CP_CH         2           KK_CP_PR         3           KK_FY_CH         4           KK_FY_PR         5           KK_FY_REV         6           KK_OP_REV         7           KK_OP_REV         9           KK_SP_CH         9           KK_SP_CH         9           KK_SP_PR         10           MOT_PRTG         10           MOT_PRTG         KK_MOT_EXP           KK_ADJ_EXP         KK_ADJ_EXP           KK_ADJ_REV         STATISTICS |

- a. From the home screen navigate to Set Up Financial Supply Chain> Business Unit Related> General Ledgers> Ledgers for a Unit. Type in Business Unit and click Search.
  - i. To Add a Detailed Ledger click the + button (A);
  - ii. Enter Field Values:
    - Ledger Type (B) will default to Detailed Ledger
    - Specify the ledger Group (C) = Actuals, MOT\_PRTG, PY\_ADJUST or STATISTICS
    - Calendar id (D) = FY
    - Journal Generator Default = Checked for Actuals Ledger only
  - iii. To add KK ledgers associated with this detailed Ledger click the "Commitment Control Options tab. Otherwise click save before adding another ledger.

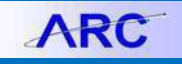

# **Columbia University Finance Training** Training Guide: Adding a Business Unit

| Definition Journal Edit (                                                                                                    | Options <u>C</u> urrency Options                                  | Journal Post Options                             | Approval Options      | Commitment Co |                    |
|----------------------------------------------------------------------------------------------------|-------------------------------------------------------------------|--------------------------------------------------|-----------------------|---------------|--------------------|
| Business Unit:                                                                                                    | RPOFF                                                             |                                                  |                       |               |                    |
| *Ledger Type:<br>Ledger Group:<br>*Calendar ID:                                                                                                    | Detail Ledger                                                     | Periods:                                         | By Ledger Group       |               | pdate Open Periods |
| Balanced Ledger Allow Ledger Load Up Direct Budgets Ledge Enable Separate Deb Separate DR/CR Amo Journal Generator De Enable Alternate Accc Acct->Alt Suspense: Alt->Acct Suspense: | odates<br>er Updates<br>it/Credit<br>unt Fields<br>ifault<br>ount | Report Ave<br>ADB Calen<br>Maintain<br>Filter Po | rage Balances<br>dar: | Filter        |                    |

- b. To Add a commitment Control (KK) Ledger
  - i. Check "Enable Commitment Control" (A)
  - ii. Type or search for the Ledger name (B)
  - iii. If applicable check "Allow Inc Spending Authority" This will be translated to all the KK ledgers on this page.
  - iv. Click the + button to add another KK ledger (C)
  - v. Click Save when finished

| Ledger Group:                   | MOT_RPTG |                                  |                   | +                        |
|---------------------------------|----------|----------------------------------|-------------------|--------------------------|
| Allow Incr Spending Authority   |          | *Include Pre-Encumbrance in RSA: | Default           | •                        |
| Commitment Control Ledger Group | os       | Customiz                         | ze   Find   📶   🛄 | First KI 1-2 of 2 D Last |
| Ledger Group                    | В        | Commitment Detail Ledge          | er                | C                        |
| KK_MOT_EXP                      |          |                                  |                   | <b>`⊕</b> ⊟              |
| KK_MOT_REV                      |          |                                  |                   | + -                      |
|                                 |          |                                  |                   |                          |

Some Business Units might require additional changes to the Journal Edit Options, Currency Options, Journal Post Options or Approval Options. For instance most BU will want to check 'Automatic Post Reversals' under posting options for the ACTUALS ledger. Check that the default options are appropriate for all tabs.

## 5. Set Journal Edit Rule

As with step 4 this requires different actions based on whether the new Business Unit is a consolidated or non consolidated business unit. Blow is a list of the Required Combo Edit Rules for the Ledger groups for consolidated and non consolidated business units.

| 12 Combo Edit Rules |              |              |                    |              |  |  |
|---------------------|--------------|--------------|--------------------|--------------|--|--|
| DEPT_REQ            | Cons         | olidated     | Non - Consolidated |              |  |  |
| FUNCTN_REQ          | ACTUALS      | PY_ADJUST    | ACTUALS            | PY_ADJUST    |  |  |
| FUNC_ON_BS          | All 12 Rules | All 12 Rules | All 12 Rules       | All 12 Rules |  |  |
| FUND_REQ            | MOT_RPTG     | STATISTICS   | MOT_RPTG           | STATISTICS   |  |  |
| INITIV_REQ          | All 12 Rules | DEPT_REQ     |                    | DEPT_REQ     |  |  |
| INVAL_FUND          |              | FUND_REQ     |                    | FUND_REQ     |  |  |
| NO_PR_EXP           |              | INVAL_FUND   |                    | INVAL_FUND   |  |  |
| NO_SEGR_EX          |              | PROJCT_REQ   |                    | PROJCT_REQ   |  |  |
| PROJCT_REQ          |              | SITE_REQ_1   |                    | SITE_REQ_1   |  |  |
| SEGMNT_REQ          |              | SITE_REQ_2   |                    | SITE_REQ_2   |  |  |
| SITE_REQ_1          |              |              |                    |              |  |  |
| SITE_REQ_2          |              |              |                    |              |  |  |

- a. Navigate to: Set Up Financials/Supply Chain> Business Unit Related > General Ledger> Ledger 4 Unit
- b. Enter Business Unit Name
- c. Click Search
- d. Click the Journal Entry Options Tab
- e. Click the Magnifying Glass next to the field under Chartfield Combo Edit Process Group
  - Select the first Combo Edit Rule (DEPT\_REQ)
  - ii. Click the + button
  - iii. Repeat step I for all 12 combo edit rules

#### Ledgers For A Unit

Enter any information you have and click Search. Leave fields blank for a list of all values.

| Find an Exis  | sting Value                               |
|---------------|-------------------------------------------|
| Limit the num | ber of results to (up to 300): 300        |
| Business Uni  | tt =                                      |
| Search        | Clear Basic Search E Save Search Criteria |
| Search Re     | sults                                     |
| View All      | First 🔳 1 of 1 💽 Last                     |
| Business Uni  | Description                               |
| RPARD         | CURP Employees Arden Conf Ctr             |
|               |                                           |

- f. Click the right pointing arrow at the top of the page to navigate to the Next Ledger Group repeat step e for MOT\_RPTG, PY\_ADJUST and STATISTICS adding the required combo edit rules as specified above.
- g. Click Save

COLUMBIA UNIVERSITY IN THE CITY OF NEW YORK ARC

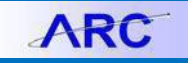

## **Columbia University Finance Training**

Training Guide: Adding a Business Unit

| Definition Journal Edit Options | <u>C</u> urrency Options Journal <u>P</u> ost Optio | ns <u>A</u> pproval Options <u>Co</u> mmitment Control Options |
|---------------------------------|-----------------------------------------------------|----------------------------------------------------------------|
| Business Unit: RPDEF            |                                                     |                                                                |
| Detail Ledgers                  |                                                     | <u>Find   View All</u> First 🛽 1 of 1 🕒                        |
| Ledger Group:                   | ACTUALS                                             | (+) (-)                                                        |
| Document Type:                  |                                                     |                                                                |
| *Journal Balance Option:        | Default to Higher Level Value 👻                     | Balance Suspense ChartFields                                   |
| *Journal Edit Errors Option:    | Default to Higher Level Value 👻                     | Edit Suspense ChartFields                                      |
| *Journal Amount Errors Option:  | Default to Higher Level Value 👻                     | Amount Suspense ChartFields                                    |
| *Control Total Option:          | Default to Higher Level Value 👻                     |                                                                |
| Position Accounting:            | <b>•</b>                                            |                                                                |
| *Journal Date < Open From Date: | Default to Higher Level Value 👻                     |                                                                |
| *Journal Date > Open To Date:   | Default to Higher Level Value 🔹                     |                                                                |
| ChartField Combo Edit           |                                                     | Customize   Find   View 1   🖾   🛗 First 🚺 1-2 of 2 🗅 Last      |
| Process Group                   |                                                     |                                                                |
| DEPT_REQ                        |                                                     |                                                                |
|                                 |                                                     | Q                                                              |
| Save Q Return to Search         | Notify                                              |                                                                |

### 6. Add Inheritance Defaults

- a. Navigate to: Set Up Financials/Suply Chain >
   Business Unit Related > General Ledger > General
   Ledger Definitions
- b. Enter Business Unit name
- c. Click Search
- d. Click the Inter/Intra Unit Tab
- e. Validate:
  - i. for non-consolidated entities Legal Entity Unit = Business unit name
  - ii. for consolidated entities Legal Entity Unit = COLUM
- f. Enter Field Values:
  - i. Dept = 2510216
  - ii. Project = UR005222
  - iii. Fund = 01
- g. Click Save

## General Ledger Definition

Enter any information you have and click Search. Leave fields blanl

| Find an Exis                  | ting Value <u>A</u> dd a New Value         |
|-------------------------------|--------------------------------------------|
| Limit the num<br>Business Uni | ber of results to (up to 300): 300<br>t: = |
| Search                        | Clear Basic Search E Save Search Criteria  |

# **Columbia University Finance Training**

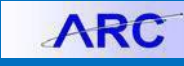

Training Guide: Adding a Business Unit

| Definition Journal (                  | Options <u>C</u> urrency Opti | ons <u>A</u> pproval Options                     | Inter/IntraUnit    |          |                      |          |     |             |               |      |
|---------------------------------------|-------------------------------|--------------------------------------------------|--------------------|----------|----------------------|----------|-----|-------------|---------------|------|
| Business Unit:<br>InterUnit Template: |                               | CUPR Employees Arden<br>Columbia U Inter Unit Te | Conf Ctr<br>mplate |          |                      |          |     |             |               |      |
| IntraUnit Template:                   | COLUM                         | Columbia U Intra Unit tra                        | nsfer              |          |                      |          |     |             |               |      |
| *Legal Entity Unit:                   | RPARD Q                       | CUPR Employees Arden                             | Conf Ctr           |          |                      |          |     |             |               |      |
| Inheritance Defaults                  |                               |                                                  |                    | <u>c</u> | Customize   Find   \ | √iew All | ا ھ | 📕 First 🗹 - | 1 of 1 🚺 Last |      |
| Dept                                  | Project                       | Initiative                                       | Segment            | s        | Site                 | Fund     |     | Function    |               |      |
| 2510216 Q                             | UR005222 Q                    | ٩                                                |                    | ۹ [      | Q                    | 01       | Q   |             | ٩             |      |
| Save 🔍 Return t                       | o Search 🔚 Notify             |                                                  |                    |          |                      |          |     | Add         | 🖉 Update/Disp | olay |

## 7. Add to Business Unit Tree

If the Business Unit is a consolidated business Unit it must be added to the consolidated BU tree.

- Navigate to: NavBar > Tree Manager > Tree Manager
- b. Search for and select the tree named: 'CU\_BUS\_UNIT\_TREE'
- c. Add the Business Unit by clicking the leaf icon and entering the new Business Unit ID.
- d. Click Save.

|                     | CUSET                             | Last Audit:                   | Valid Tree                      |
|---------------------|-----------------------------------|-------------------------------|---------------------------------|
| Effective Date:     | 01/01/1901                        | Status:                       | Active                          |
| Tree Name:          | CU_BUS_UN                         | Columbia U Business Unit Tree |                                 |
| Save As Close       | <u>Tree Defi</u>                  | nition Display (              | Options Print Format            |
| Collapse All   Expa | nd All <u>Fir</u>                 | <u>ıd</u>                     | First Page 🔳 9 of 9 🕨 Last Page |
| // [COCIN] - C      | olumbia Ophtha<br>Columbia Univer | Imology Consul<br>sity        | lt                              |

### 8. Procurement Control

Procurement Accounting Controls must be defined for the General Ledger Business Unit associated with each Payables Business Unit. These settings determine how each Payables business unit interfaces with the General Ledger. These controls are defined on the Procurement Accounting Control component which is comprised of five (5) pages: General Controls, Non-Merchandise Charges, GL Templates, ERS Options, and Withholding.

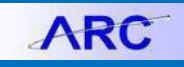

- Navigate to: Set Up Financials/Supply Chain > Business Unit Related > Procurement > Procurement Control
- b. Search By Business Unit ID
- c. On the 'General Controls' tab
  - Select the appropriate
     'Discount Allocation Policy' and 'Late Payment Allocation Policy.'
  - ii. Validate other fields.
- d. Verify information on the 'Non-Merch Charges' tab.
- e. Click the 'GL\_Template' tab and define the appropriate Journals Templates.
- f. Review selections on the ERS options tab.
- g. Add withholdings on the 'Withholdings' tab
- h. Click Save.

| General Controls Non-Merch Charges GL Templates ERS Options Withholding                                                                                                    |
|----------------------------------------------------------------------------------------------------|
| Business Unit Interface                                                                                                    |
| Unit: COLUM Columbia University                                                                                                    |
| Early Discount and Late Charge                                                                                                    |
| *Accounting Policy: Gross  Discount Allocation Policy Cate Payment Allocation Policy Accrue Discounts Accrue Discounts Prorate Discounts Prorate Discounts Expense Discounts Prorate Late Charges Prorate Late Charges Provide Late Charges Provide Late Charges Prov |
| Document Tolerance Combination Edit Template                                                                                                    |
| Enable Document Tolerance Template: VCHREDIT                                                                                                    |
| Accounting Controls                                                                                                    |
| *Accounting Date Edit Option: Warning Message                                                                                                    |
| David End Assemble                                                                                                    |
| Period End Accidais                                                                                                    |
| Accrue onprocessed vouchers at Period End     Enable Commitment Control for Accruate                                                                                                    |
|                                                                                                    |
| General Controls Non-Merch Charges GL Templates ERS Options Withholding                                                                                                    |
| G Business Unit Interface                                                                                                    |
| Unit: COLUM Columbia University                                                                                                    |
| Payables Journal Templates                                                                                                    |
| Accruals: ACCRUAL Closes: CLOSURE                                                                                                    |
| Payments: PAYMENT C Revaluations: AP_REVALUE                                                                                                    |
| Cancels: CANCEL Cash Clearings: CASH_CLRG                                                                                                    |
| Period End Accruals: AP_PACCRUE                                                                                                    |
| Purchasing Journal Templates                                                                                                    |
| Receipt Accrual: REC_ACCRUE                                                                                                    |
|                                                                                                    |

## 9. Notifications

- a. Make sure for GL Accounting open Periods there are no Run Controls configured by Business Unit that need to be updated, i.e. JGEN?
- b. Notify PAC Operations if business unit is consolidated to be added to the HR Values as a effdt row for Program ID CU\_CONSOL\_BU. The new consolidated BU will then be added to the bottom of the consolidated business unit list. If the business unit is non-consolidated no action is needed.

# **Columbia University Finance Training** Training Guide: Adding a Business Unit

| · · · · · · · · · · · · · · · · · · ·                           | Valuo Tak |                      |        |                 |                 |                |                  |          |
|-----------------------------------------------------------------|-----------|----------------------|--------|-----------------|-----------------|----------------|------------------|----------|
| My Favorites                                                    | value rau |                      |        |                 |                 |                |                  | -        |
| Manager Self Service                                            | Drog      | ram ID: CL           |        |                 |                 |                |                  |          |
| Workforce Administration                                        |           |                      |        |                 |                 |                |                  |          |
|                                                                 | Program   | TIIIO                |        |                 | Find            | VIEW AII       | FIRST 🛄 1 o      | f 1 🗠 Li |
| ▷ CUMC Data                                                     |           |                      |        | 01/01/1001 日    |                 | Activo         | -                | + -      |
| Interfaces                                                      | Effec     | Effective Date: 01/0 |        |                 | Status:         | Active         | •                |          |
| D Processes                                                     | Prog      | ram Descripti        | ion:   | Consolidated Bu | isiness Units   |                |                  |          |
| ▷ Reports                                                       |           | -                    |        |                 |                 |                |                  |          |
| Setup    Workflow Access                                        | Seq       | Sequence Info        |        |                 | Customize   Fin | <u>d   📕 F</u> | First 🕙 1-8 of S | s 🕑 Las  |
| Management                                                      | Seq       | Seq Type Value       |        | <u>e</u>        | Exclude Node    | <u>Comme</u>   | <u>its</u>       |          |
| – Value Table                                                   | 1         | Other                | - COC  | IN              |                 | COCIN          |                  | +        |
| Vindstar Interface Academic Appointments                        | 2         | Other                | - COL  | UM              |                 | COLUM          |                  | +        |
| Personal Information                                            | 3         | Other ·              |        | IP              |                 | CUCIP          |                  | E I      |
| <ul> <li>Job Information</li> <li>Global Assignments</li> </ul> | 4         | Other                | - REID | ЭН              |                 | REIDH          |                  | 100      |
| D Labor Administration D Absence and Vacation                   | 5         | Other                | - NJD  | OC              | 1               | NJDOC          |                  |          |
| D Flexible Service EG                                           | 6         | Other                | - CUP  | RE              |                 | CUPRE          |                  |          |
| Self Service Transactions                                       | 7         | Other ·              | - CUH  | ICI             |                 | CUHCI          |                  |          |
| IN LOPINICITO LICIO O LICO                                      |           |                      |        |                 |                 |                |                  |          |

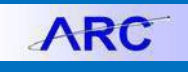